Aktiv für Sie und die Region

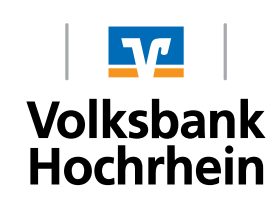

# Wechsel von Sm@rt-TAN plus zur VR SecureGo plus App

## A. Das ist Ihre Ausgangssituation

Sie nutzen bereits Online-Banking mit dem TAN-Verfahren Sm@rt-TAN plus und möchten zukünftig das Push-TAN Verfahren "VR SecureGo plus" nutzen.

Ihnen liegen nachfolgende Zugangsdaten vor:

• VR-NetKey und persönliche Identifikationsnummer (PIN)

# B. Starten Sie mit der Einrichtung der VR SecureGo plus App

#### 1. Installation der VR SecureGo plus App auf dem Smartphone

- a. Besuchen Sie je nach Betriebssystem Ihres Smartphones/Tablets den Google Play Store oder den App Store von Apple.
- b. Installieren Sie die VR-SecureGo plus App.

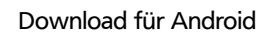

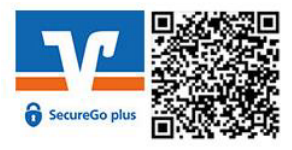

Download für iOS

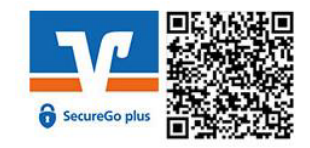

### 2. Anmeldung in der VR SecureGo plus App

Öffnen Sie die App und vergeben Sie sich einen individuellen Freigabe-Code.

#### Hinweis zur Vergabe des Freigabe-Codes:

- mindestens 8 und max. 20 Zeichen lang
- mindestens eine Ziffer
- einen Groß- und einen Kleinbuchstaben

**Wichtig:** Ihren individuellen Freigabe-Code benötigen Sie bei der Bestätigung zukünftiger Aufträge in der VR SecureGo plus App.

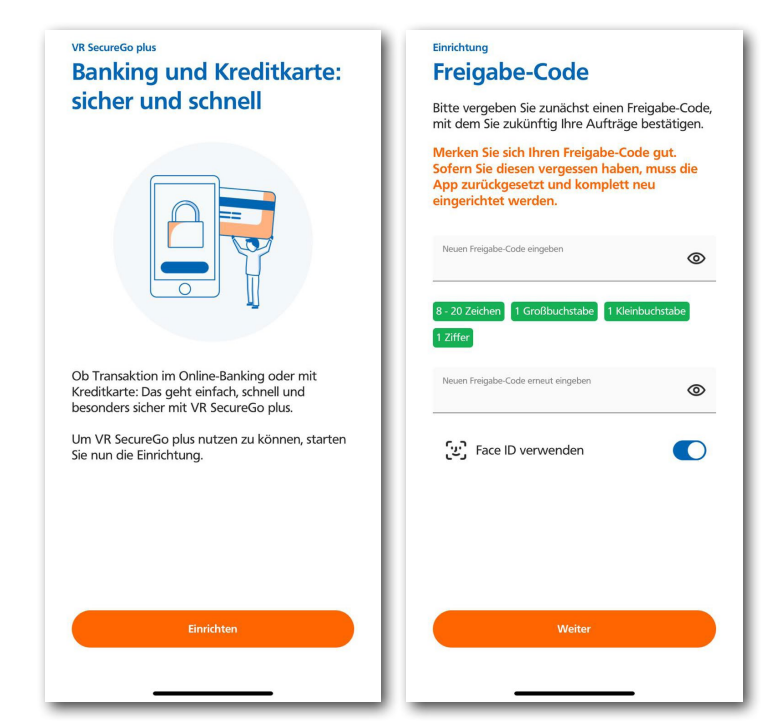

#### 3. Registrierung in der VR SecureGo plus App

Wählen Sie im Menü "Bankverbindung für Online Banking freischalten" und klicken Sie auf "Neue Bankverbindung hinzufügen". Anschließend wählen Sie "Postversand eines Aktivierungscodes anfordern", geben unsere BLZ im vorgesehenen Feld ein und klicken auf den Button "Aktivierungscode anfordern".

#### 4. Nach Erhalt des Aktivierungscodes

Wählen Sie im Menü "Bankverbindung für Online Banking freischalten" und scannen Sie anschließend den Aktivierungscode im Anschreiben oder geben Sie ihn manuell ein.

#### Einstellungen Bankverbindung

<

Um Ihre Bankverbindung hinzuzufügen, müssen Sie einen Aktivierungscode eingeben/einscannen. Wenn Sie noch keinen Aktivierungscode haben, fordern Sie diesen zunächst an.

| Aktivierungscode eingeben                           |   |
|-----------------------------------------------------|---|
| Meinen Aktivierungscode<br>einscannen oder eingeben | ÷ |
|                                                     |   |

unoscode anfo

Postversand eines Aktivierungscodes anfordern ->

> OnlineBanking den Postversand eines Aktivierungscodes an.

Fordern Sie jetzt in der Geräteverwaltung im

atl 46 🔳

Volksbank Hochrhein eG
BIC: GENODE61WT1 BLZ: 68492200

Geräteverwaltung

15:20

öffnen

<

Aktivierungscode anfordern